## Hoe passeer ik authenticatie voor specifieke gebruikersagenten?

## Inhoud

Inleiding Hoe passeer ik authenticatie voor specifieke gebruikersagenten?

## Inleiding

Dit document beschrijft hoe de verificatie voor specifieke gebruikersagents op Cisco Web Security Appliance (WSA), alle AsyncOS-versies 7.x en hoger moet worden omzeild.

## Hoe passeer ik authenticatie voor specifieke gebruikersagenten?

U kunt verificatie voor een bepaalde toepassing omzeilen met de gebruikersagent. Dit is een tweestappenproces.

1. Bepaal de gebruikersagent string die door de toepassing gebruikt wordt. Voor standaardtoepassingen zou u de string van de gebruikersagent op deze websites moeten kunnen vinden:

http://www.user-agents.org/

http://www.useragentstring.com/pages/useragentstring.php

http://www.infosyssec.com/infosyssec/security/useragentstrings.shtmlU kunt ook de string van de gebruikersagent bepalen vanaf de toegangslogbestanden op het apparaat. Voer de volgende stappen uit: Kies in de GUI, **systeembeheer > abonnement >** 

**toegangslogbestanden**.Voeg **%u** toe in de Aangepaste velden.Breng de wijzigingen aan en begaan ze.Grep of staart de toegangslogbestanden op basis van het IP-adres van de client.De string van de gebruikersagent moet zich aan het eind van de toegangsloglijn bevinden.

Voorbeeld: In een browser van Chrome kon u de gebruikershandleiding zien als Mozilla/5.0 (Windows); U; Windows NT 5.1; en-US) AppleWebeit/525.13 (KHTML, zoals Gecko) Chrome/0.X.Y.Z Safari/525.13.)

2. Configuratie van de WSA om authenticatie voor de koorden van de gebruikersagent te omzeilen. Kies Web security Manager > ID's. Klik op Identity toevoegen. Name: Auth van gebruikersagentvrijstellingsidentiteitBoven plaatsen: Instellen op bestelling 1Leden definiëren per subnet: Blanken (of u kunt ook een IP-adresbereik/subnetwerk definiëren)Leden definiëren door verificatie: Geen verificatie vereistGeavanceerd > Gebruiker Agents: Klik op Geen geselecteerd. Specificeer onder Aangepaste gebruikersagenten de string van de gebruikersagent.Kies Web security Manager > toegangsbeleid. Klik op Toevoegen beleid. Naam beleid: Auditvrijstelling voor gebruikersgemachtigdenBoven beleid invoegen: Instellen op bestelling 1identiteitsbeleid: Auth van gebruikersagentvrijstellingsidentiteitGeavanceerd: None

Deze configuratie dient verificatie voor de opgegeven gebruikersagenten vrij te stellen. Het toegangsbeleid zal nog steeds filteren (gebaseerd op URL-categorieën) en scanverkeer (McAfee,

Webroot) scannen volgens de instellingen van het toegangsbeleid.